## Le visualizzazioni della presentazione

A seconda dell'attività che si sta svolgendo, il programma consente di scegliere tra varie modalità di visualizzazione.

**1. Durante la creazione della presentazione**, la selezione delle opzioni di visualizzazione può essere effettuata dalla scheda **Visualizza** o dalla barra di stato.

## **OSSERVA**

La visualizzazione di una presentazione multimediale richiede che siano collegate e accese le casse acustiche per riprodurre suoni e audio inseriti nel file.

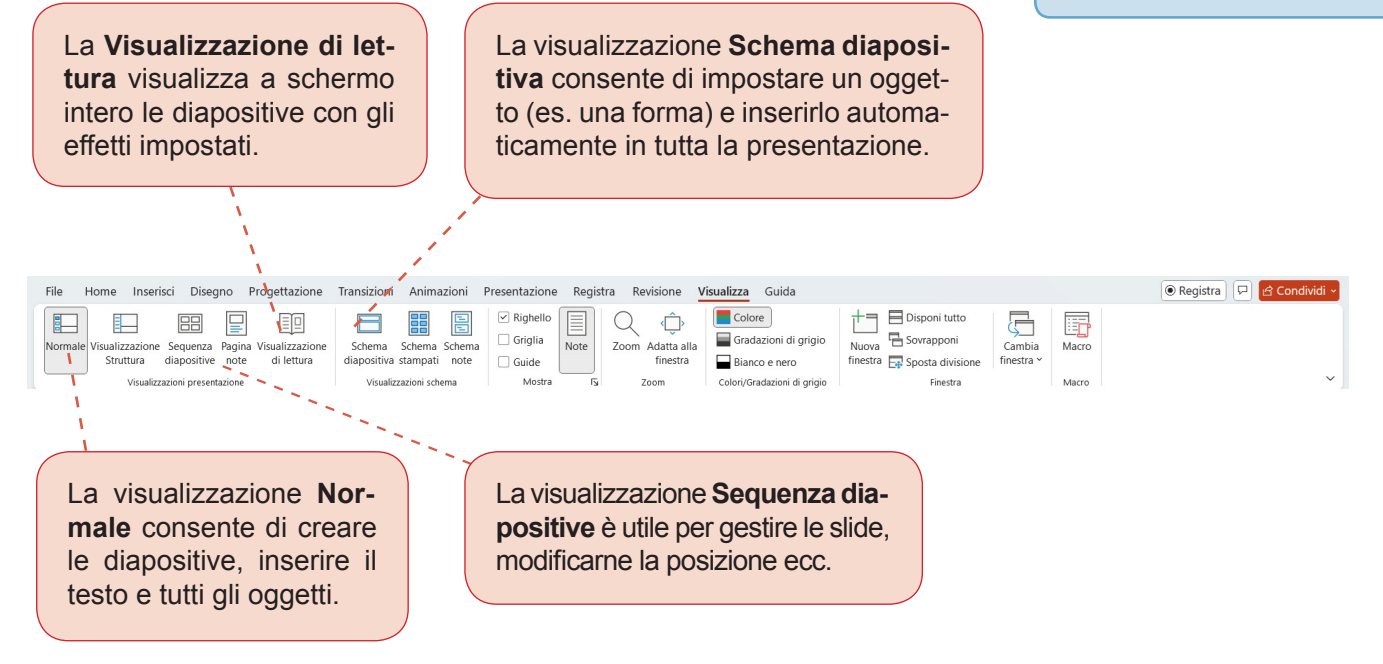

**2.** Al termine della realizzazione della presentazione, si attiva la scheda **Presentazione** e si sceglie l'opzione che interessa per avviare la presentazione al pubblico.

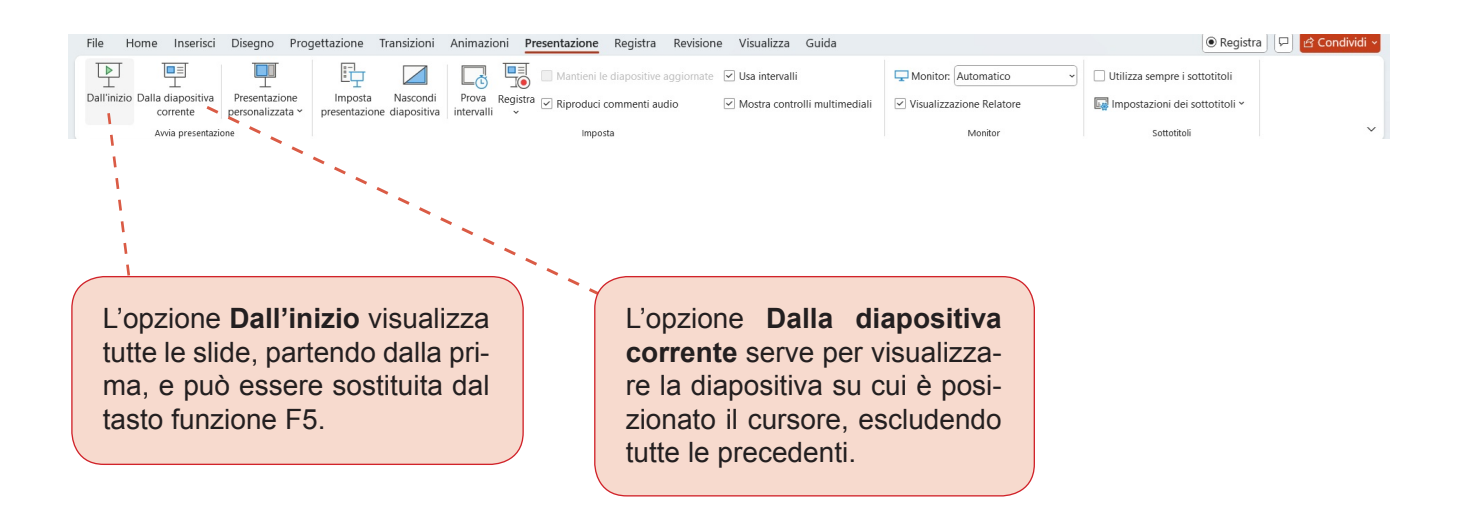